Windows のパソコンをお使いで、学校から配布されたログイン ID を使うのが初めての方

0 学校から配布された「GSN パスワード変更通知書」を手元に準備ください。

| GSN パスワード変更通知書 |                                                                        |  |  |
|----------------|------------------------------------------------------------------------|--|--|
|                | 2021年2月4日                                                              |  |  |
| 項目             | 内容                                                                     |  |  |
| ユーザー名(姓名)      | <b>姓名</b> (渡特生徒)                                                       |  |  |
| ログイン URL       | https://gunmaschool.ex-tic.com/                                        |  |  |
| ログイン ID        | watatoku@edu-g.gsn.ed.jp                                               |  |  |
| 初期パスワード        | 5SHVpkuX                                                               |  |  |
| 英数字サンプル        | ABCDEFGHIJKLWNOPQRSTUVWXYZ<br>abcdefghijklmnopqrstuvwxyz<br>0123456789 |  |  |

- 1 本人のみがパソコンを使えるように設定して下さい。(未設定の方) PIN やパスワードの設定が必要です。
- 2 Google Chrome  $\bigcirc$   $e \neq 0$   $b \neq 0$
- 3 画面右上のグーグルアプリをクリックしてください。

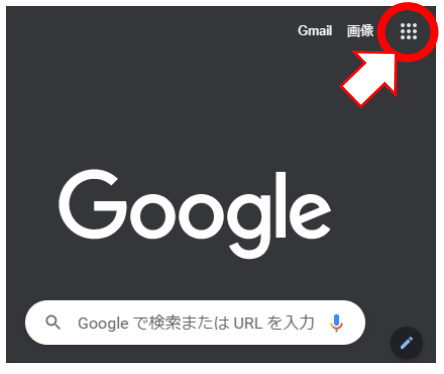

4「Meet」をクリックしてください。

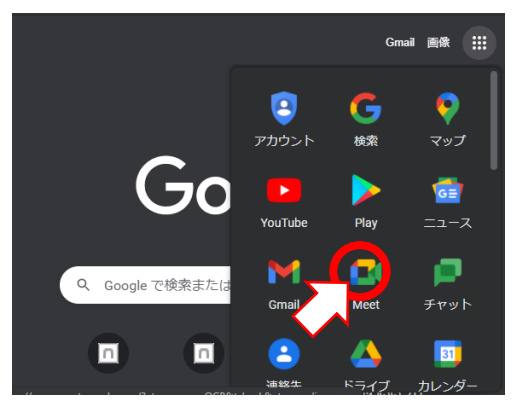

5「ログイン」をクリックしてください。

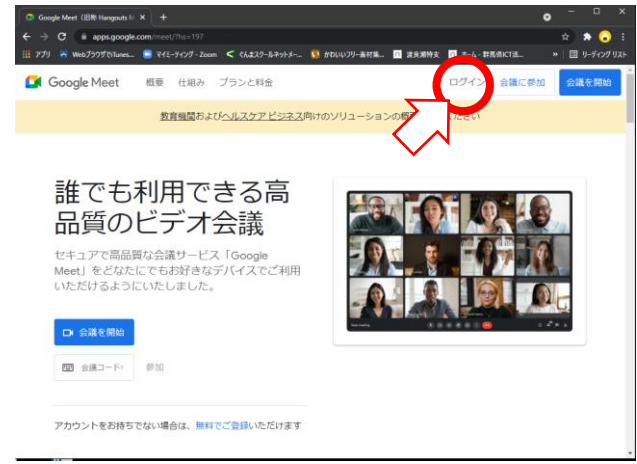

## 6 「別のアカウントを使用」をクリックしてください。

|       | Google<br>アカウントの選択     |  |
|-------|------------------------|--|
|       | Madell (               |  |
|       |                        |  |
|       |                        |  |
| @<br> | 別のアカウントを使用<br>アカウントを削除 |  |
|       |                        |  |

## 7 「メールアドレスまたは電話番号」のところに「GSN パスワード変更通知書」の 【ログイン ID】「watatoku-\*\*@edu-g」を入れたら「次へ」をクリックしてください。

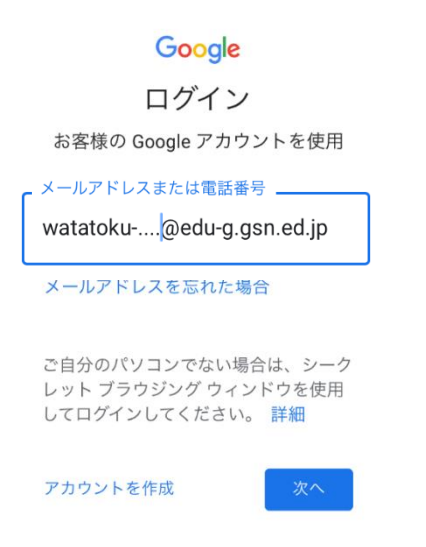

8 下の画面でもういちど【ログイン ID】「watatoku-\*\*@edu-g」を入れて「次へ」をクリックして ください。

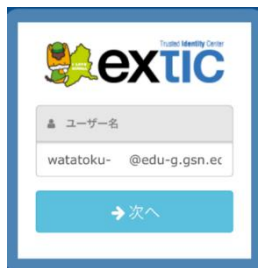

9 下の画面で【初期パスワード】を入れて「次へ」をクリックしてください。

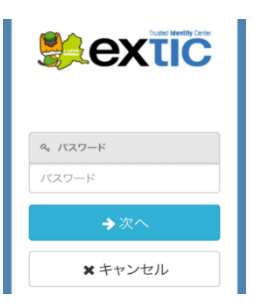

10 Meet が開いたら学校から連絡のあった会議コードを入力してください。

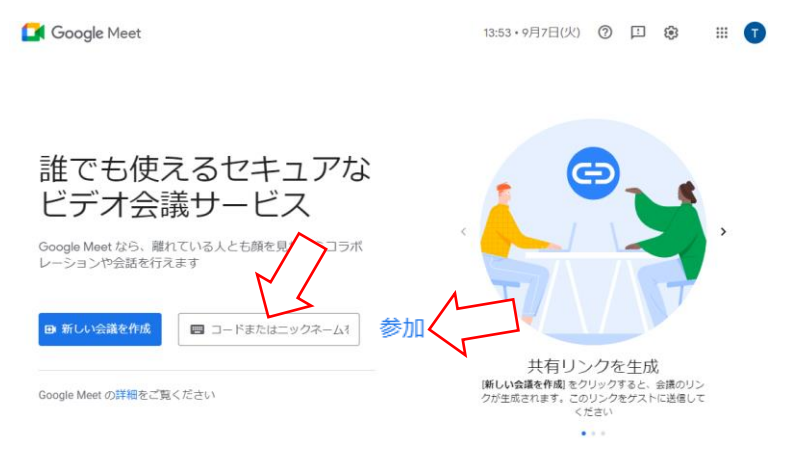

- 11 上の画面で「参加」ボタンをタッチするとオンラインで会議が始まります。 開始予定時刻頃に参加をお願いします。
- 12 会議が終わったら受話器ボタンを押して終了になります。

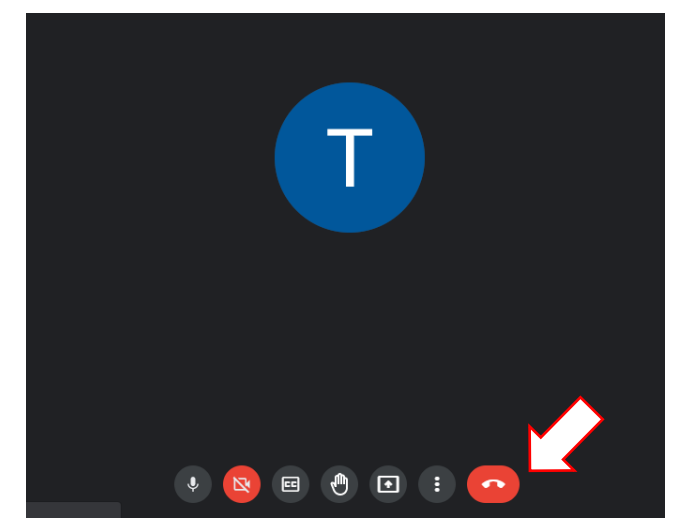

Windows のパソコンをお使いで、学校から配布されたログイン ID を使ったことがある方

- 2 Google Chrome 🚫 をクリックしてください。
- 3 画面右上のグーグルアプリをクリックしてください。

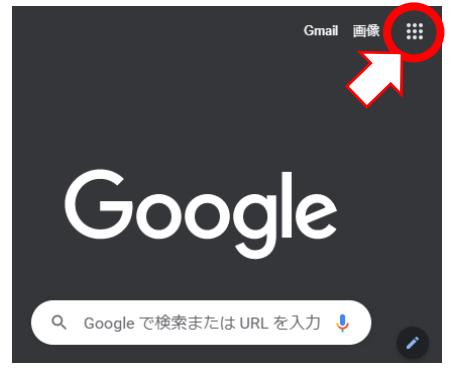

4「Meet」をクリックしてください。

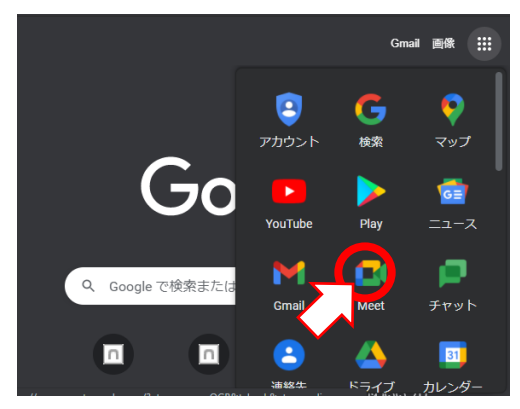

5「ログイン」をクリックしてください。

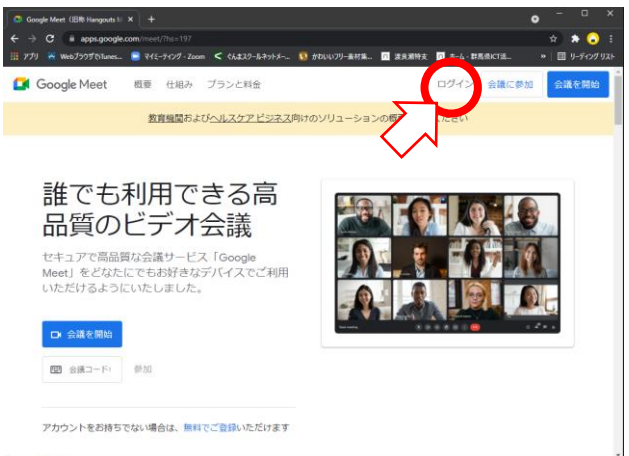

「watatoku-\*\*@edu-g」のアカウントをクリックしてください。 6

| Google<br>アカウントの選択 |                   |           |  |
|--------------------|-------------------|-----------|--|
| Ţ                  | i@edu-g.gsn.ed.jp | ログアウトしました |  |
|                    |                   |           |  |
|                    |                   |           |  |
| 9                  | 別のアカウントを使用        |           |  |

8 下の画面で「watatoku-\*\*@edu-g」が出たら「次へ」をクリックしてください。 何も出なかったら「watatoku-\*\*@edu-g」を入力して「次へ」をクリックしてください。

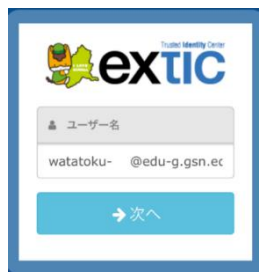

9 下の画面で\*\*\*\*\*\*\*がでたら「次へ」をクリックしてください。 何も出なかったら【初期パスワード】を入れて「次へ」をクリックしてください。

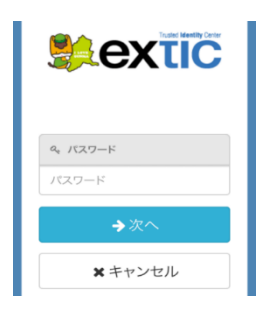

10 Meet が開いたら学校から連絡のあった会議コードを入力してください。

13:53・9月7日(火) ⑦ 🖽 😨 🗰 🚺

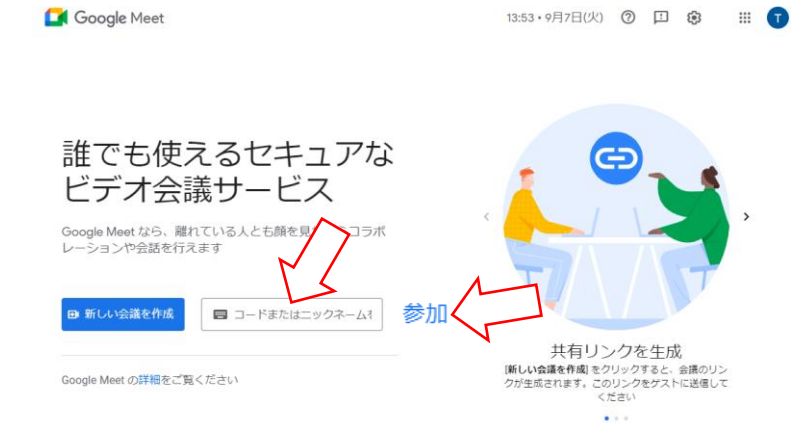

- 11 上の画面で「参加」ボタンをタッチするとオンラインで会議が始まります。 開始予定時刻頃に参加をお願いします。
- 12 会議が終わったら受話器ボタンを押して終了になります。

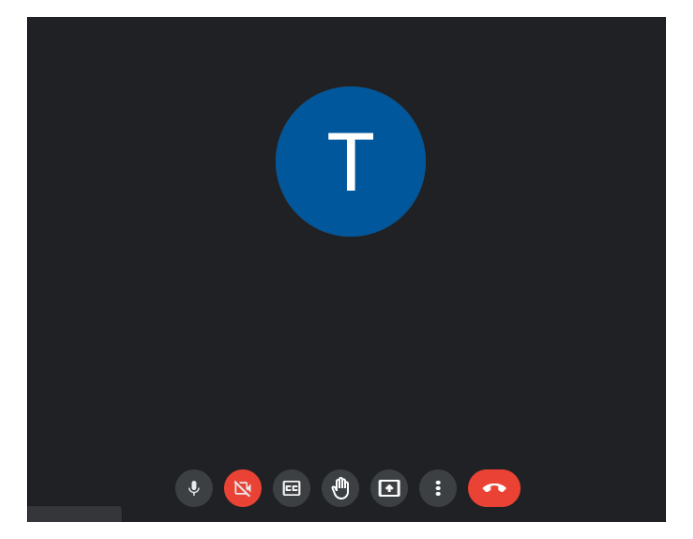